### MPF TOOLKIT 2.0 MANUAL SYSTEM CHECKING

2023/07/04

#### STEP 1 - INSTALL THE TOOLKIT

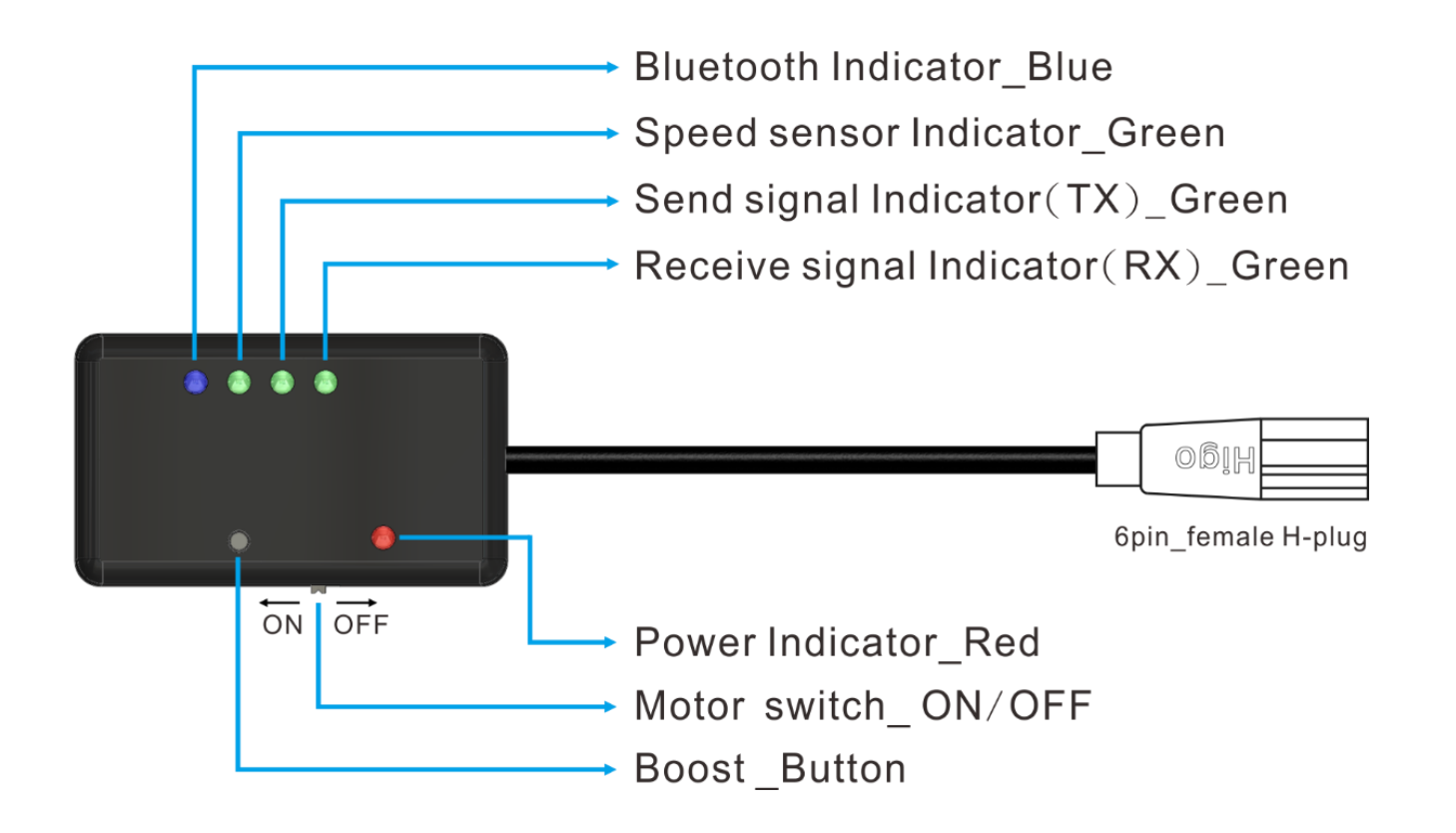

### STEP 1.1 - INSTALL THE TOOLKIT

- First, remove display and replace it with the Toolkit. Second, turn on the battery power and finally switch on the "Motor switch" on Toolkit.
- 2. Make sure red light is on and blue light is flashing slowly. If not, it means the hardware failure.

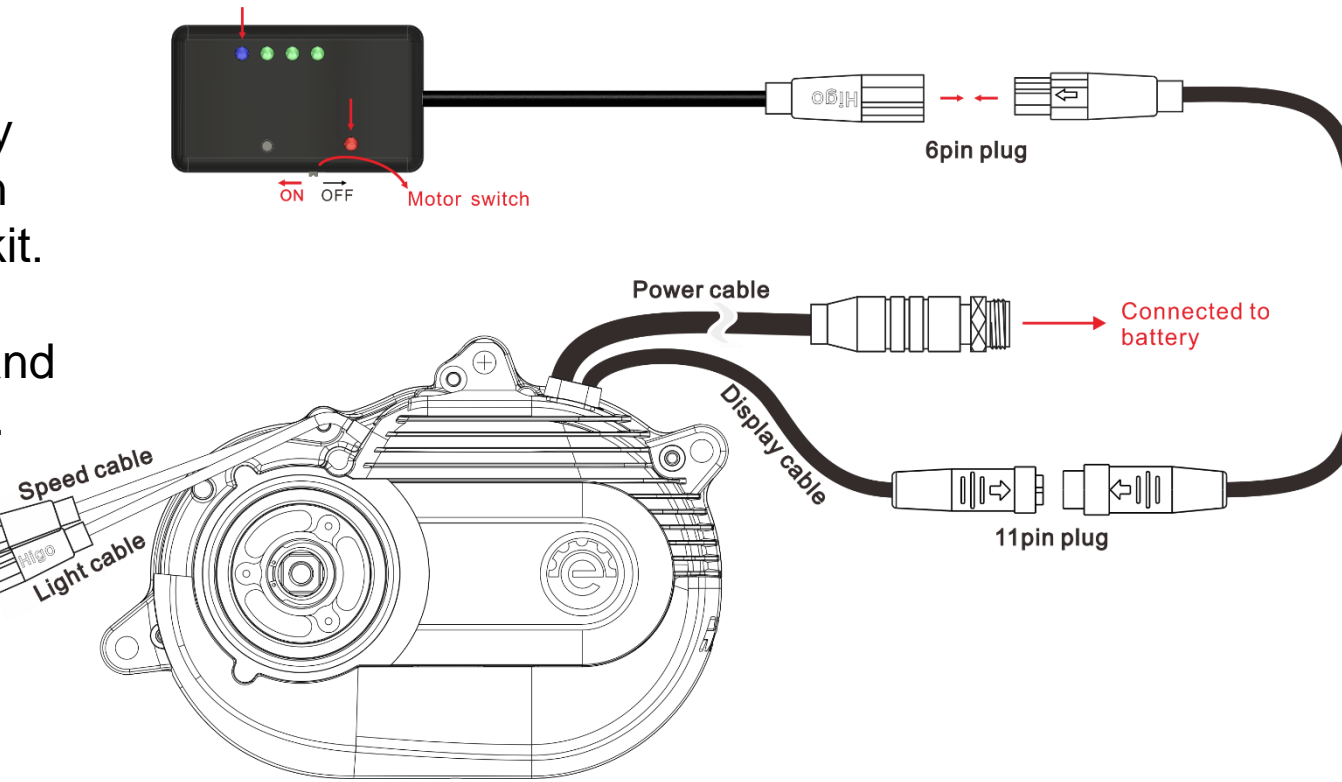

#### **STEP 2 - INSTALL THE APP**

- 1. For iOS system, please download "MPF Drive Console" and install it.
- 2. For Android system, please download "MPF Console" and install it.

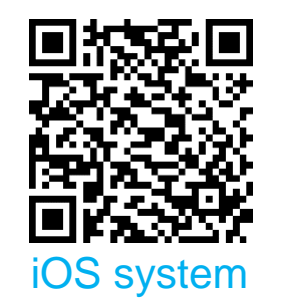

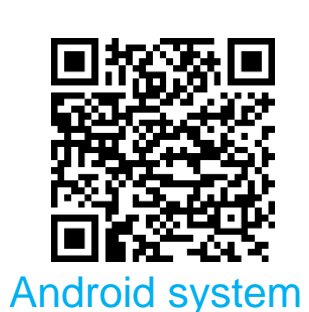

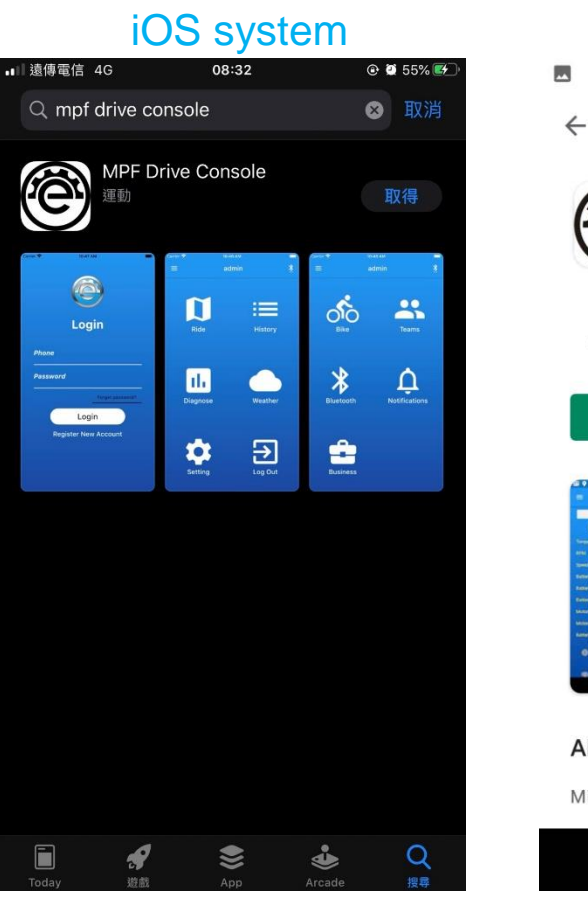

#### Android system \* 😴 🎢 87% 🗎 4:13 PM Q : **MPF** Console **MPF** Drive **3+** Rated for 3+ ① Install About this app $\rightarrow$ MPF Drive Motor Diagnostic Tool

#### STEP 3 – REGISTER ACCOUNT AND LOGIN

#### 1. Register an account.

- 2. Fill in information.
- 3. Log in.

| ≵ ≑ 🛜 📶 86% 🛢 4:14 PM                         | (2)                                                                    |
|-----------------------------------------------|------------------------------------------------------------------------|
|                                               | ← Register                                                             |
|                                               |                                                                        |
| Login                                         |                                                                        |
| Phone<br>———————————————————————————————————— | E-mail                                                                 |
| Forget password?                              | Password                                                               |
| Login<br>Register New Account                 | By signing up, you are agreeing to our <i>terms and privacy policy</i> |
|                                               | Register                                                               |

#### STEP 4 – CONNECT BLUETOOTH

- 1. Press the Bluetooth button.
- 2. Press "SCAN" to start scan peripheral compatible devices.

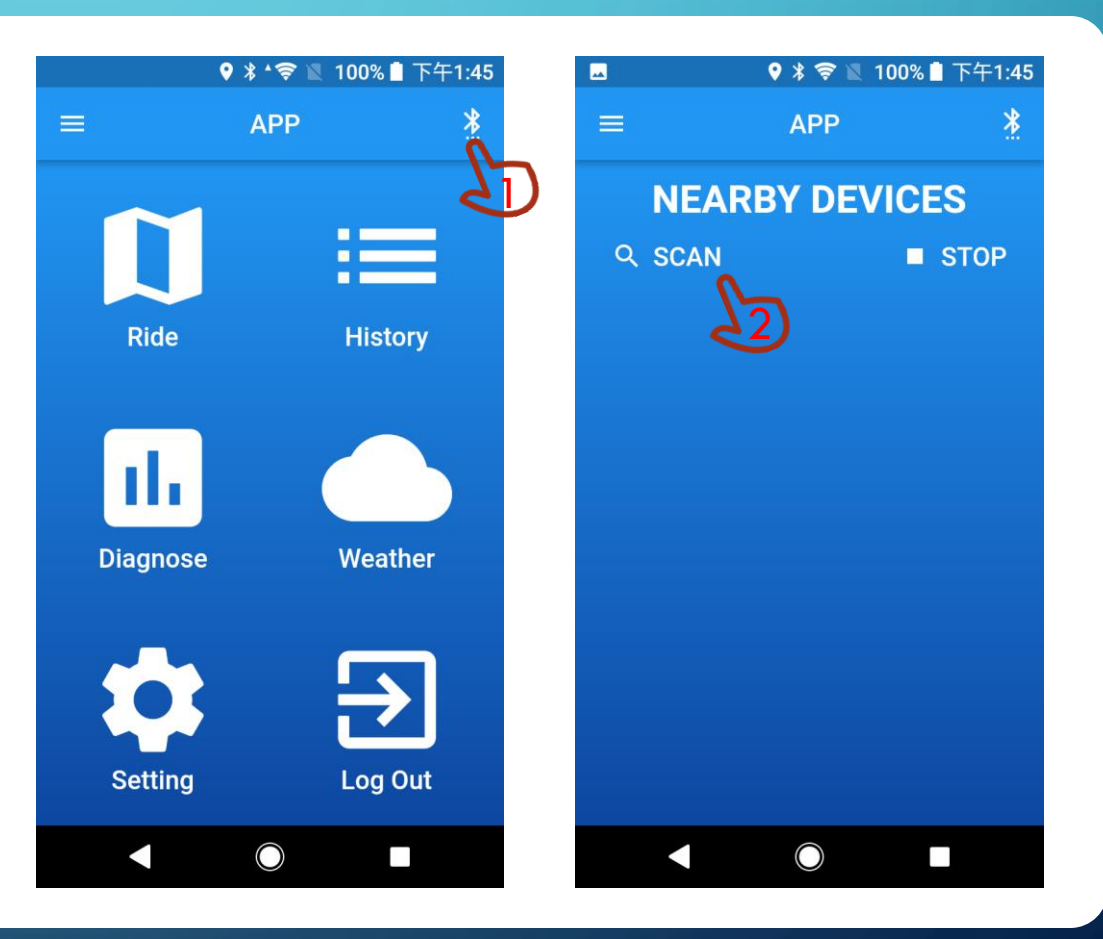

#### STEP 4.1 – CONNECT BLUETOOTH

- Wait for scan procedure complete or press "STOP" to immediate stop the scan procedure.
- 2. Find the "Toolbox002\_XXXXXX " Bluetooth devices.

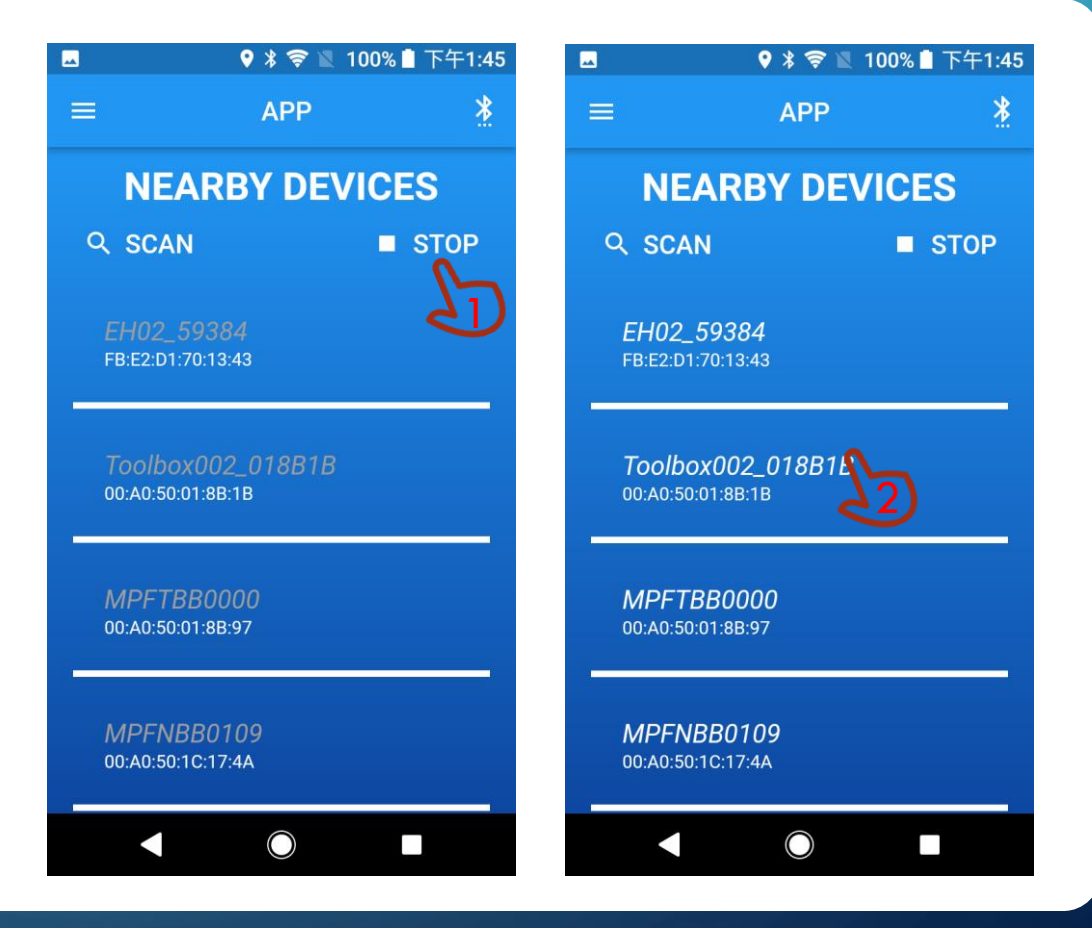

#### STEP 5 – ENTER DIAGNOSE MODE AND START RECORD

- 1. Press the "Diagnose " to enter Diagnose Mode.
- 2. System checking description:

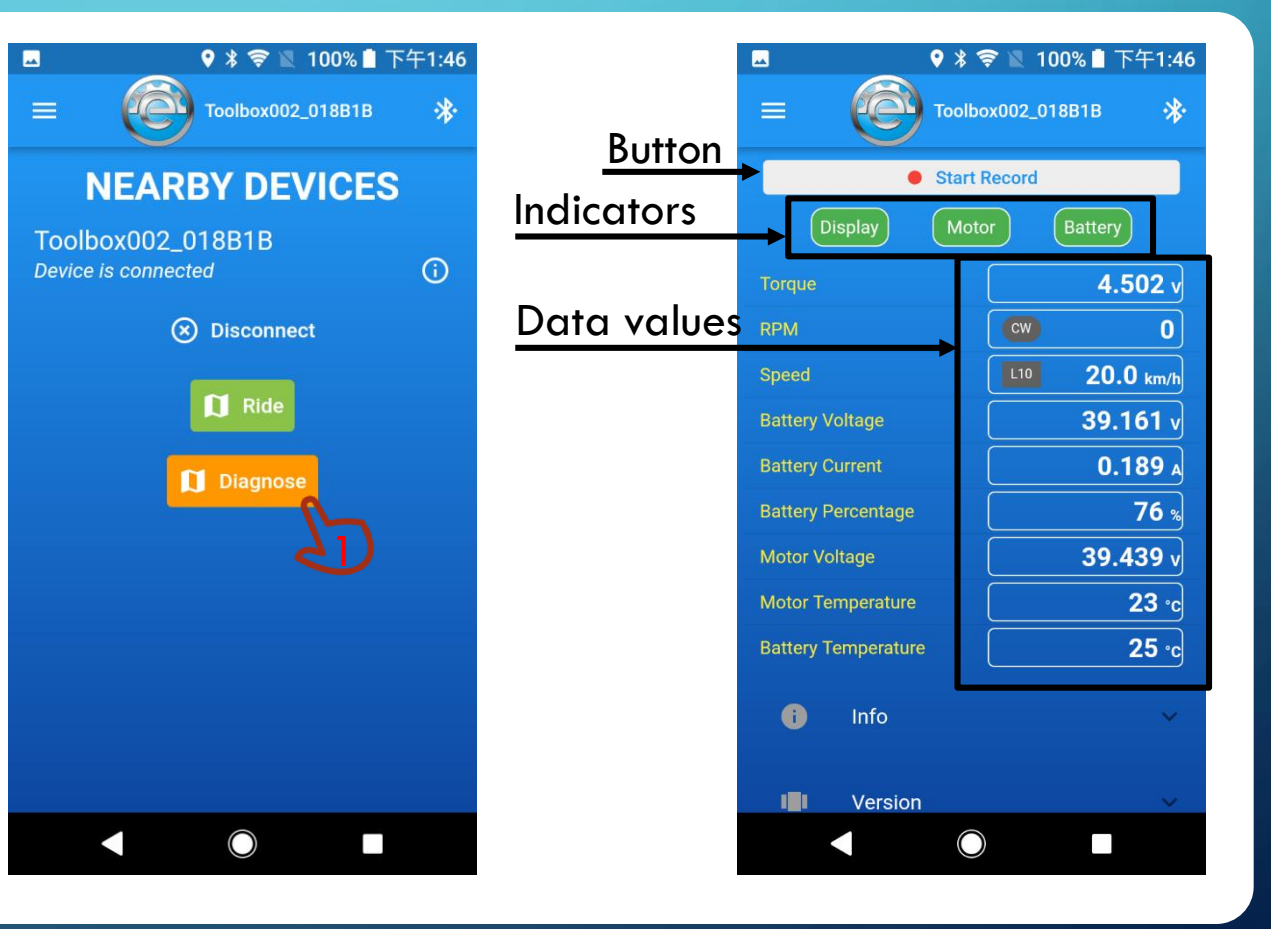

## STEP 5.1 – ENTER DIAGNOSE MODE AND START RECORD

- 1. Normally Display and Motor indicators light green. If not, it means hardware device failure.
- Battery indicator shows red.
  1. Battery CANBUS is not compatible
  2. Battery CANBUS is broken
  3. The battery CANBUS data is not recognized
- If all indicators (Display, Motor and Battery) demonstrate in red color, it means the motor is turned off. Please turn on the display to start the motor.

| <b>⊡</b>              | 🕏 🖹 100% 🛢 下午1:46 |  |
|-----------------------|-------------------|--|
|                       |                   |  |
| Start Record          |                   |  |
| Display Motor Battery |                   |  |
| Torque                | <b>4.502</b> v    |  |
| RPM                   | CW O              |  |
| Speed                 | L10 20.0 km/h     |  |
| Battery Voltage       | <b>39.161</b> v   |  |
| Battery Current       | <b>0.189</b> A    |  |
| Battery Percentage    | 76 %              |  |
| Motor Voltage         | <b>39.439</b> v   |  |
| Motor Temperature     | <b>23</b> °c      |  |
| Battery Temperature   | <b>25</b> °c      |  |
| i Info                | ~                 |  |
| Version               | ~                 |  |
|                       |                   |  |

# STEP 5.2 – ENTER DIAGNOSE MODE AND START RECORD

- 1. Click "Start record"
- The failure where the red color is showed on the screen will be recorded by system automatically.
- The failure or unexpected riding by the rider could be recorded manually by pressing button "Mark".

#### CAUTION/ATTENTION

• Don't keep the phone away from the device.

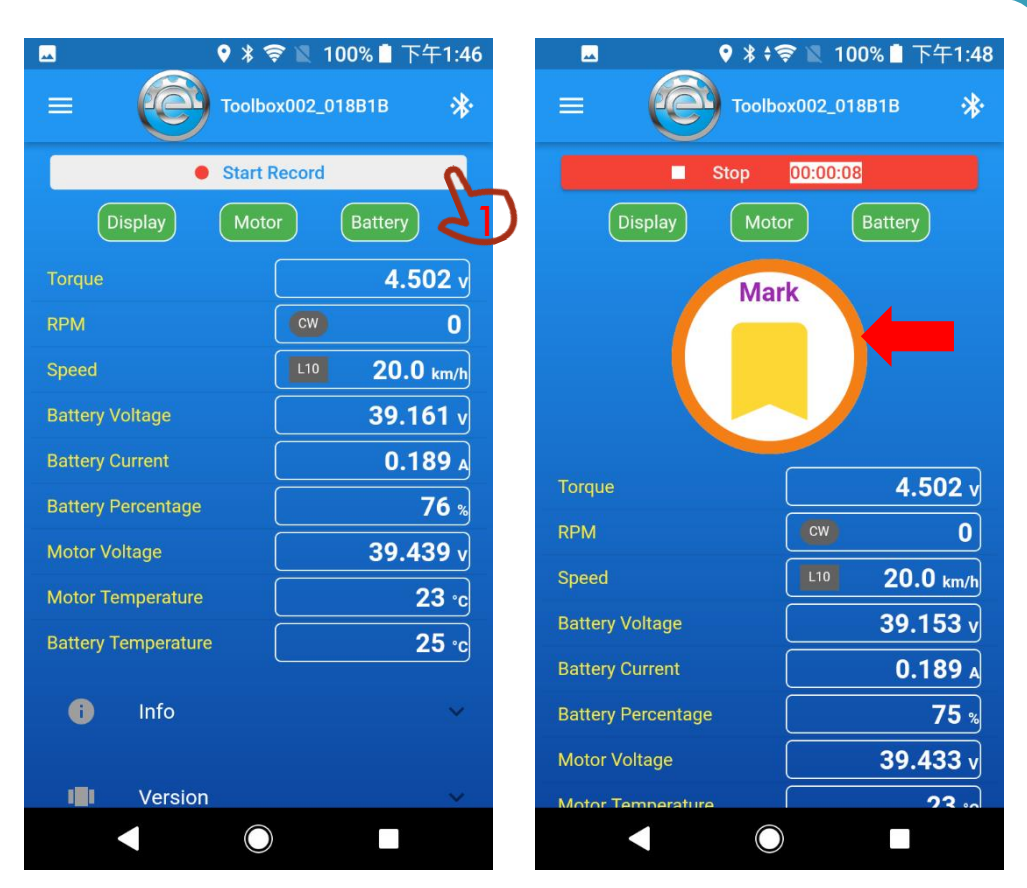

## STEP 5.3 – ENTER DIAGNOSE MODE AND START RECORD

Explanation for RPM light

In normal forward pedal: RPM showed CW
 In normal backward pedal: RPM showed CCW (with red outline).

When rider's pedaling direction is different with RPM indicator, please press "Mark".

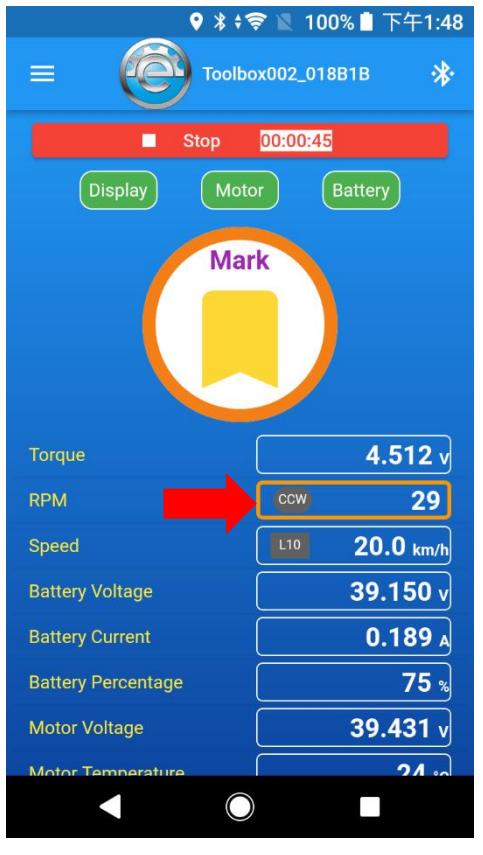

## STEP 5.4 – ENTER DIAGNOSE MODE AND START RECORD

- 1. Press "Stop" to terminate the record.
- 2. Send mail to MPF, or press "OK" to close the alert window.

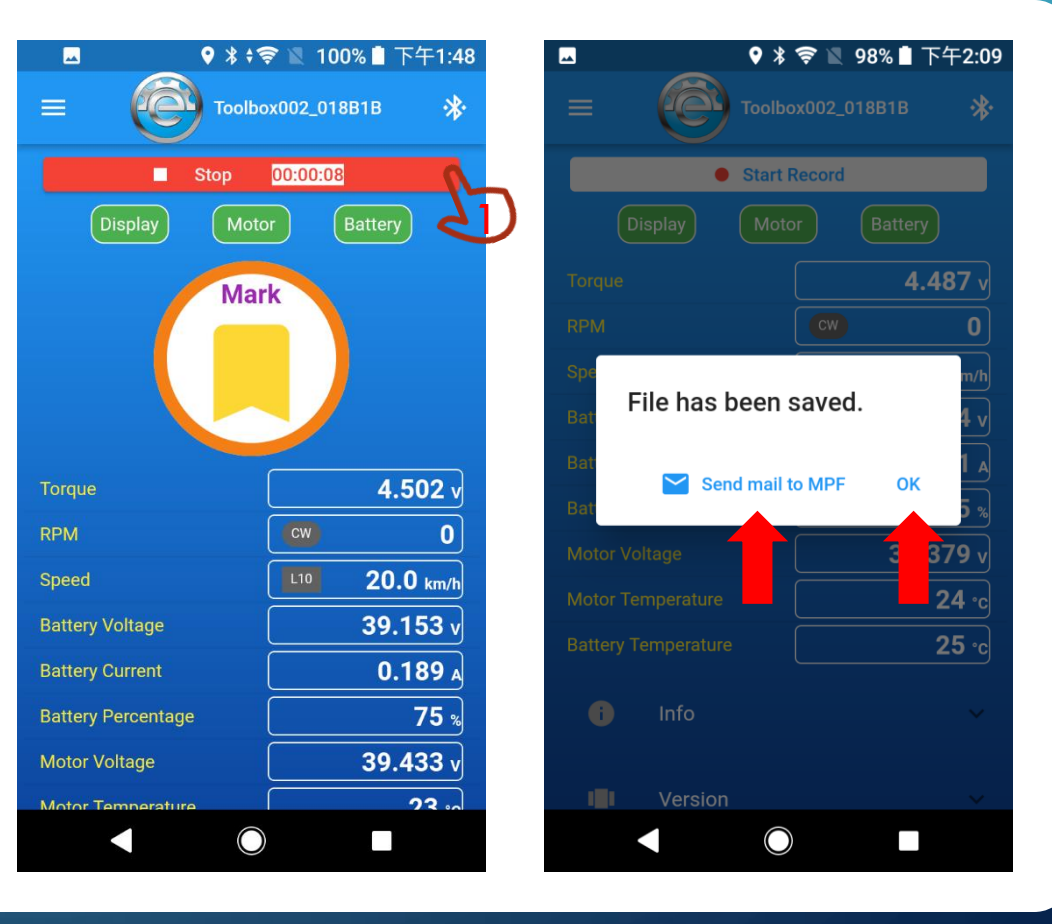

### STEP 5.5 – ENTER DIAGNOSE MODE AND START RECORD

1. Press "Exit" to quit MPF APP.

### STEP 6 – EXPLANATION FOR RED LIGHT SIGNAL

| Indicator       | Red light                                                                                               | Note                                                                                                   |
|-----------------|----------------------------------------------------------------------------------------------------|----------------------------------------------------------------------------------------------------|
| Display         | No CAN BUS                                                                                              |                                                                                                    |
| Motor           | No CAN BUS                                                                                              |                                                                                                    |
| Battery         | No CAN BUS                                                                                              | Please ensure if the battery is with CAN BUS system if not using MPF battery.                          |
| Torque          | N/A                                                                                                    | Abnormal (MPF6.0) :<br><3.3V or < initial torque-0.2V<br>(Initial torque under Diagnose/Motor setting) |
| RPM             | Distinguish the abnormal by rider.<br>Ex: It is regarded as abnormal if by<br>CC when pedaling forward. | Normal forward pedal: CW<br>Normal backward pedal: CCW with red outline.                               |
| Speed           | Speed indicator with red outline when pressing the brake.                                               | Speed value always shows 0 during riding,<br>when speed sensor or magnet in wrong<br>position.         |
| Battery Voltage | N/A                                                                                                    | Multiple reasons                                                                                       |
| Battery Current | N/A                                                                                                    | Multiple reasons                                                                                       |